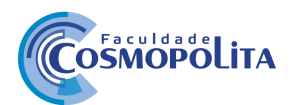

## Enade 2023 - Questionário do Estudante

1. Acessar o link <u>https://enade.inep.gov.br/enade</u> e clicar em Entrar no Sistema ENADE.

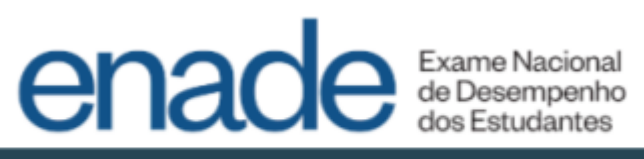

| Entrar no Sistema Enade                                                                                        |                          |  |  |
|----------------------------------------------------------------------------------------------------|--------------------------|--|--|
| Editais e Portarias                                                                                            |                          |  |  |
| Relatórios de IES / Cursos                                                                                     |                          |  |  |
| Relatórios de Síntese de Área                                                                                  |                          |  |  |
| Informações Gerais                                                                                             |                          |  |  |
|                                                                                                    |                          |  |  |
| Atenção: Para fins de navegação pelo Sistema Enade, deve ser usado um dos seguintes navega<br>Mozilla Firefox. | adores: Google Chrome ou |  |  |

2. Clicar em Acessar como Estudante

| Acesso ao Enade pelo GOV.BR                                                                             |
|----------------------------------------------------------------------------------------------------|
| Acessar como estudante                                                                                  |
| Acessar como PI/Coordenador                                                                             |
| Copyright MEC - INEP - Instituto Nacional de Estudos e Pesquisas Educacionais Anísio Teixeira<br>Fechar |

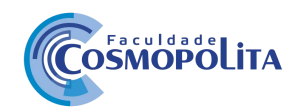

**3.** Você será redirecionado para a página da Conta GOV.BR e deverá informar o número do seu CPF, clicar em continuar e inserir a senha para realizar o login. Se não possuir cadastro no GOV.BR, será necessário realizar o cadastro.

|                                                                                                    | nata. |
|----------------------------------------------------------------------------------------------------|-------|
| Image: Contraction of the contraction of the contraction of |       |

Após realizar o login com o GOV.BR, será direcionado para o sistema do ENADE. No menu de opções, ao lado esquerdo da tela, clique na opção "**Cadastro do Estudante**"

## 4. Realizar o Cadastro do Estudante

\*Foto - Conforme solicitado no Edital do ENADE/2023 o estudante deve anexar foto atual, nítida, individual, colorida, com fundo branco que enquadre desde a cabeça até os ombros, de rosto inteiro, sem o uso de óculos escuros e artigos de chapelaria (boné, chapéu, viseira, gorro ou similares).

| = inep                                  | Enade |                                                                                                    |                                                                                                   | 0                                               |
|-----------------------------------------|-------|----------------------------------------------------------------------------------------------------|---------------------------------------------------------------------------------------------------|-------------------------------------------------|
| -                                       |       | Caso seus dados pessoais não estejam cometes, pressiga com<br>Em caso de dávidas, entre em contaito com a Central de Alendo | o proenchimente do cadastro normalmente e entre em contato o<br>Imento pelo Veletore 1800-010101. | om a Racelta Federal para realizar a alteração. |
| Cadastro do estadas                     |       | C741:                                                                                                    | None complete:                                                                                    | Data de nascimento:                             |
| Atendimento especializado               |       |                                                                                                    | Ten da da                                                                                         |                                                 |
| (a) Informações do carr                 | -     |                                                                                                    |                                                                                                   |                                                 |
| Minhas inscriptes                       |       | Tota month a                                                                                                    |                                                                                                   |                                                 |
| Colorise de desempse                    | -     |                                                                                                    | O Exceller angeles                                                                                |                                                 |
| ③ Solicitar dispersa                    |       |                                                                                                    |                                                                                                   |                                                 |
| <ul> <li>Antriente do entada</li> </ul> | -     | Endereço                                                                                                    |                                                                                                   |                                                 |
|                                         |       | CEP:  Canaulta sau-CE                                                                                                    | 7                                                                                                 |                                                 |
|                                         |       | Enderson a                                                                                                    |                                                                                                   |                                                 |
|                                         |       | Consider .                                                                                                    |                                                                                                   |                                                 |
|                                         |       | Complemento:                                                                                                    | Daires .                                                                                          |                                                 |
|                                         |       |                                                                                                    |                                                                                                   |                                                 |
|                                         |       | UF:                                                                                                    | Manicipie                                                                                         |                                                 |
|                                         |       | Coetato                                                                                                    |                                                                                                   |                                                 |
|                                         |       | DDD: • Teleforse fixe: •                                                                                                    | DDD: • Celular: •                                                                                 |                                                 |
|                                         |       | Selecione v                                                                                                    | Selecione w                                                                                       |                                                 |
|                                         |       | E-mail #                                                                                                    | Confirme o e-mail:                                                                                |                                                 |
|                                         |       |                                                                                                    |                                                                                                   |                                                 |
|                                         |       |                                                                                                    |                                                                                                   | Cancelar Confirman                              |
|                                         |       |                                                                                                    |                                                                                                   |                                                 |

Observação: O estudante que não possuir telefone fixo, pode repetir o mesmo número de celular ou colocar outro número de celular no campo de telefone fixo.

## gov.br

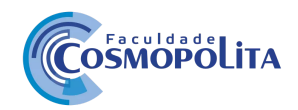

**5.** Após realizar o cadastro, no Menu Esquerdo "**Ambiente do Estudante**" você verificará a disponibilidade de acesso às etapas: Cadastro do Estudante, Informações do Curso, Atendimento Especializado, Tratamento pelo nome social, **Questionário do Estudante** Local de Prova.

6. No Ambiente do Estudante, na etapa "Questionário do Estudante", clique no botão "Acessar".

| ≡ iNEP Ena                                        | de í o                                                                                  |
|---------------------------------------------------|-----------------------------------------------------------------------------------------|
|                                                   | Edição vigente: 2                                                                       |
| et Inicial                                        | Ambiente de setudente                                                                   |
| Cadastro do estudante                             |                                                                                         |
| <ul> <li>Atendimento<br/>especializado</li> </ul> | Cadastro do estudente                                                                   |
| Informações do curso                              | Status(Preenchimento/Itualização):                                                      |
| Minhes inscrições                                 |                                                                                         |
| Boletim de desempenho                             | Informações do curso                                                                    |
| Solicitar dispensa                                |                                                                                         |
| Ambiente do estadante                             | Periodo: Do dia - até o dia -, horário de Brasilia, DF.<br>Curso que realizará prova: - |
|                                                   |                                                                                         |
|                                                   | Atendimento especializado                                                               |
|                                                   | Período: Do dia - até o dia -, horário de Brasilia, DF.<br>Status: -                    |
|                                                   |                                                                                         |
|                                                   | Tratamento pelo nome social                                                             |
|                                                   | Período: Do dia - até o dia -, horário de Brasília, DF.<br>Status: -                    |
|                                                   | Questionário do Estudante                                                               |
|                                                   | Período: Do dia - até o dia -, horário de Brasilia, DF. Acessar                         |
|                                                   |                                                                                         |
|                                                   | Local de prova                                                                          |
|                                                   | Período: Do dia - até o dia -, horário de Brasília, DF.                                 |

Após, leia a mensagem do Ministério da Educação, INEP, Diretoria de Avaliação da Educação Superior direcionada aos estudantes participantes.

| and the second second s | CHE HAAM                                                    | CONTRACTOR OF THE PROPERTY OF                                                                                                    | Ingiligat Parkips                                                   | Access & salaring for                                                                                          | Loginght.                            | Canas De                                                                                    |  |  |  |
|----------------------------------------------------------------------------------------------------|-------------------------------------------------------------|----------------------------------------------------------------------------------------------------|---------------------------------------------------------------------|----------------------------------------------------------------------------------------------------|--------------------------------------|---------------------------------------------------------------------------------------------|--|--|--|
| = iner e                                                                                                    | nade                                                        |                                                                                                    |                                                                     |                                                                                                    |                                      | Norse do Estudante                                                                          |  |  |  |
|                                                                                                    | Edglo rigene: 202                                           |                                                                                                    |                                                                     |                                                                                                    |                                      |                                                                                             |  |  |  |
| and the second second s | Characteria                                                 | do Estudante 2021                                                                                                    |                                                                     |                                                                                                    |                                      |                                                                                             |  |  |  |
| Caleron In concern                                                                                                    | MINISTÉRIO DA                                               | rescação                                                                                                    |                                                                     |                                                                                                    |                                      |                                                                                             |  |  |  |
| C Passiliania<br>Republikata                                                                                                    | METITUTO NAC<br>DIRECTORIA DE A                             | MESTITUTO INCIONAL DE ESTUDOS E PESQUISAS EDUCACIONAS ANÉRO TEXERIA<br>DIRETORIA DE ANALIAÇÃO DA EDUCAÇÃO SUPERIOR                                                                                                    |                                                                     |                                                                                                    |                                      |                                                                                             |  |  |  |
| 2. Calman and a second                                                                                                    | Esta questionaria<br>par hermaple                           | control no proprio processo productionale france o<br>E                                                                                                    | rengen o perfi den publicante                                       | o de Ehade a á orial operio                                                                                    | entrale para vicil                   | andrar diverses apprecise do seu corpo a da                                                 |  |  |  |
| Batteren, ben die rurter                                                                                                    | Tool controls of the                                        | Bai combulgin a submissionen par controverse sublicative aperila da condition de sea serie e in qualitais da Educação Depeter la país. As<br>expensas da question neita matimate de colgem, per corte de paísado, presidente a cipic debetand de participarios.<br>Este instrumento des no precidido estadavamente por coid, de seriei atimitat questinador restinação. Educação de tecenies.<br>Caso vicio precida átigame das integras configurante terminado de matipación de presidentes de tecenies.<br>Caso vicio precida átigame das integras configurante terminação de manapacida de presidentes de sectiones e mais de Tale. |                                                                     |                                                                                                    |                                      |                                                                                             |  |  |  |
| - Million Insertation                                                                                                    | Epis Instruments<br>Esset viscil perce                      |                                                                                                    |                                                                     |                                                                                                    |                                      |                                                                                             |  |  |  |
| E faite & berrarte                                                                                                    | Og annot die 2013                                           | Current de 2014 a 2014 forar merculeo país pantenia da Covit-18. mm genhenita impactos em teim a incluidata. Noid partaberá que alguns hani os guestaviais lazam                                                                                                    |                                                                     |                                                                                                    |                                      |                                                                                             |  |  |  |
| Constantion for Constantion for                                                                                                    | energèncie serà<br>energèncie serà<br>instituigèn           | ia a procedure processa apartan no parte<br>bila. Native, an engender as maetilars p                                                                                                    | do antañor a pardanta oro<br>analé de insiliumante, lave an         | e couzyelatije as ostocij<br>boliz organ lajolicije a                                                          | white the name                       | ação e ativitade avaliata de são como o                                                     |  |  |  |
| C Tall: Bar diagones                                                                                                    | the printed for                                             | tation. Experimental of the state of the period                                                                                                    | halfor on mendation do prove                                        | do Enade Serve a seas of                                                                                       | matte site action of                 | t singutan, mass milit tan Bis utilizadan para Non                                          |  |  |  |
| C Address Avenues                                                                                                    | Para rasponder,<br>preseditionante to<br>unital docta adiçã | latte tital ectos a alternativa desejuda 1<br>tel las tratamente A finalização do constit<br>o do Enade                                                                                                    | O questionistic unit arritolo :<br>aniste parti pri-scipicito parti | e har area and a second and a second a second a second a second a second a second a second a second a second a | altina péglia. A<br>prove, que su te | te acionada a horika "Doutane", indicantio o<br>mana diapartoni a parti da dana precisia no |  |  |  |
|                                                                                                    | Appendix and a s                                            | and includion applied                                                                                                    |                                                                     |                                                                                                    |                                      |                                                                                             |  |  |  |
|                                                                                                    | 1.00 C 100                                                  | ninis de Crimação   1867 - Mañala Harto                                                                                                    | nal de Entration a Prospilleur E                                    | Anna Anna Anna Anna Anna Anna Anna Anna                                                                        | la                                   | ÷                                                                                           |  |  |  |

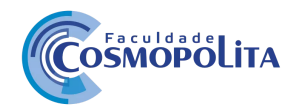

Lembre-se de que as respostas às questões serão analisadas em conjunto, por curso de graduação, preservando o sigilo da identidade dos participantes.

Leia atentamente e responda com calma todo o questionário assinalando a alternativa desejada.

Caso necessário, ao final do instrumento é possível salvar parcialmente o preenchimento do questionário para ser finalizado posteriormente.

O questionário será enviado ao Inep quando na última página for acionado o botão finalizar, o que indica o preenchimento total do instrumento.

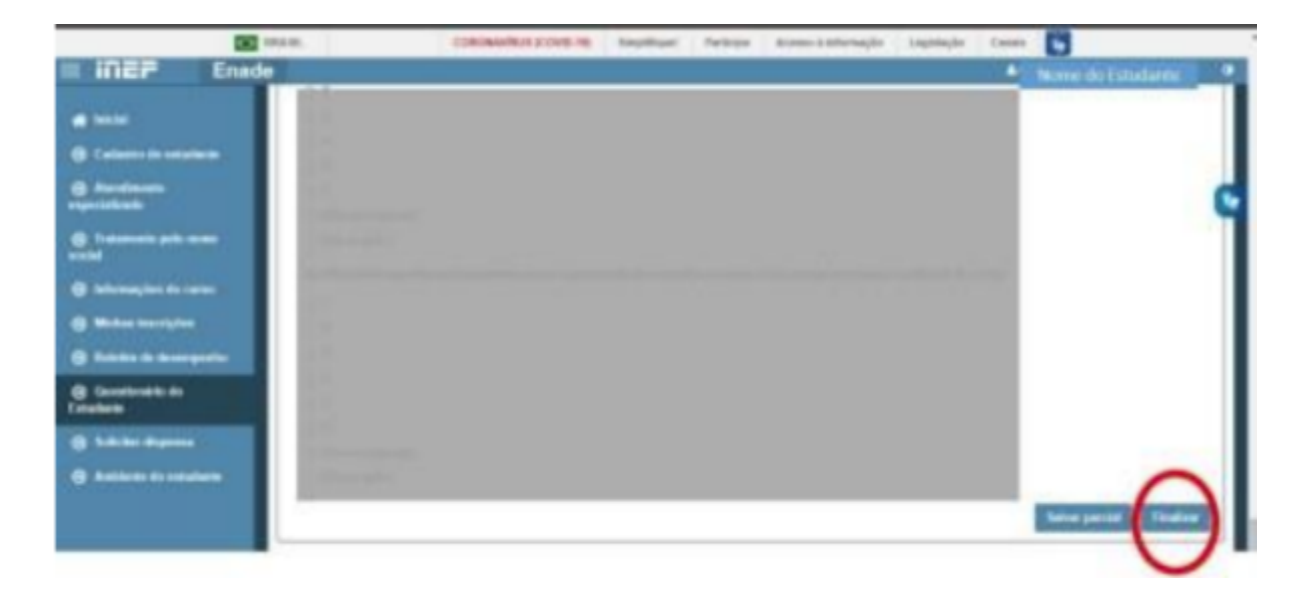

Preenchimento do Questionário do Estudante (obrigatório).

O estudante habilitado que não identificar sua inscrição no Sistema Enade poderá solicitar esclarecimentos ao(s) coordenador(es) do curso a que esteja vinculado, nos prazos previstos para inscrição e retificação, conforme Edital.

Os estudantes habilitados que possuírem mais de uma inscrição no Enade 2023 deverão indicar o curso para o preenchimento do Questionário do Estudante e para a realização da prova, conforme Edital.

O estudante é responsável por preencher corretamente as informações prestadas no cadastro, inserir os documentos solicitados e verificar se o cadastro foi concluído com sucesso.

O estudante que prestar qualquer informação falsa ou inexata durante o cadastro ou que não satisfizer todas as condições estabelecidas no Edital e nos demais instrumentos normativos será eliminado do Exame a qualquer tempo.